# COMMENT S'INSCRIRE SUR NOTRE PLATEFORME ANCIENS

## 1) Dans la barre de recherche tapez : <u>anciens.cfaie.fr</u>

2) Vous arrivez sur le portail de connexion, cliquez ensuite sur **INSCRIPTION**.

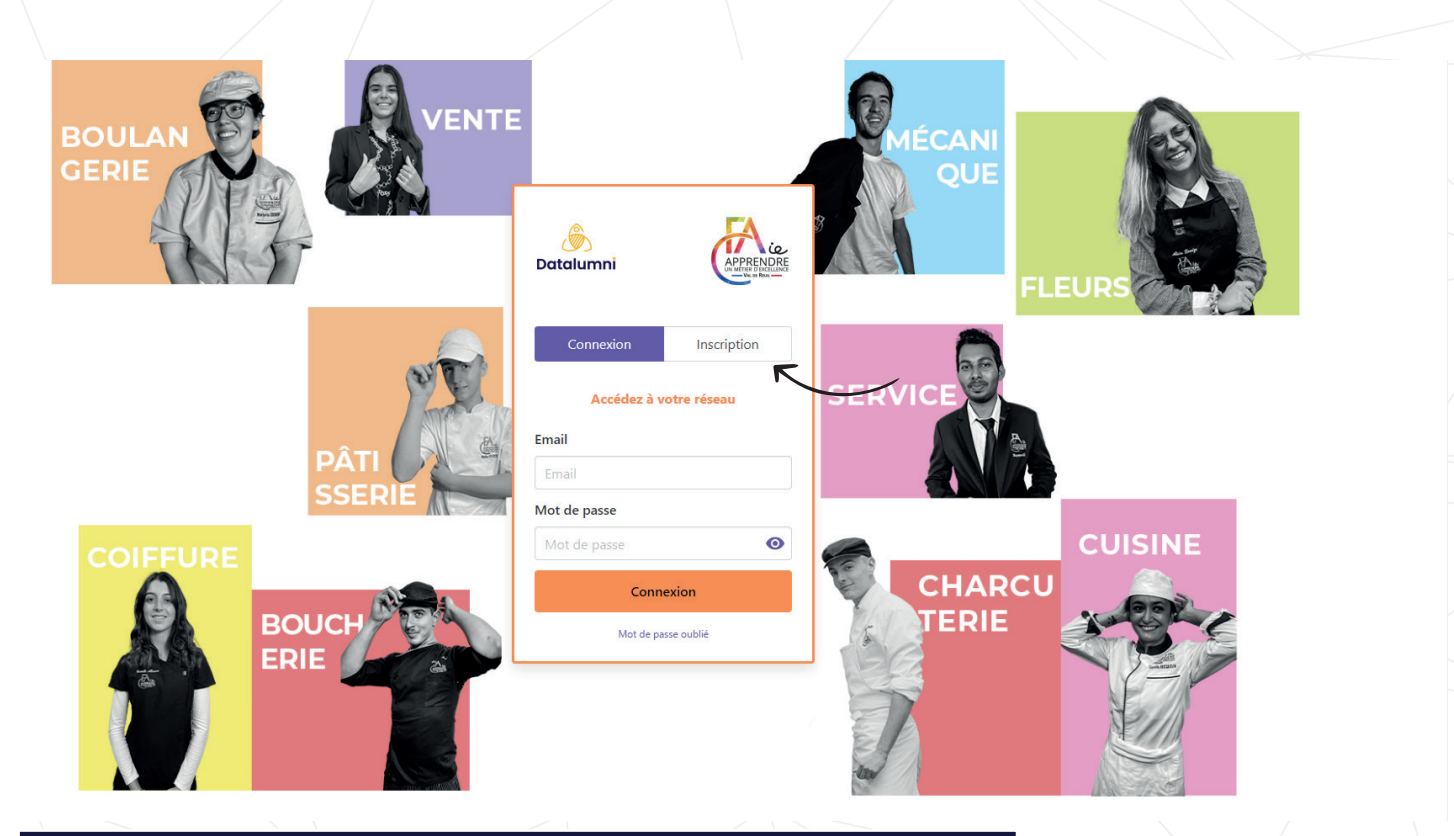

### 3) Choisissez le type de compte en fonction de votre statut :

COMMUNITY : pour les anciens, les formateurs, personnels administratifs, ...
RECRUTEUR : pour les entreprises qui souhaitent diffuser une offre.

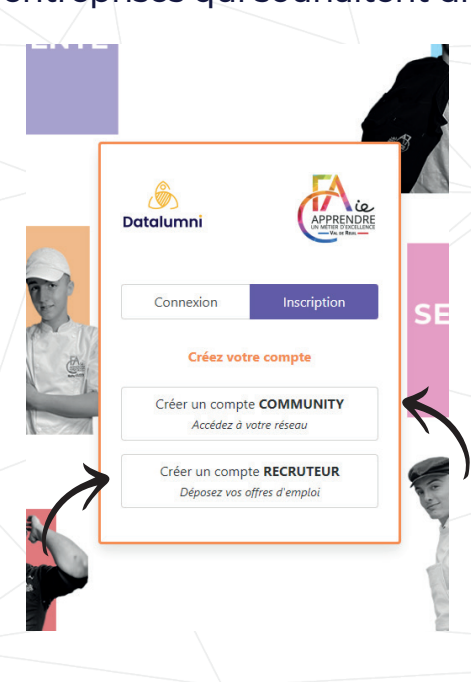

APPRENDRE

# 4) Indiquez votre adresse mail et cliquez sur **INSCRIPTION.**

| )<br>Datalumni         | PPPERDLaw<br>With the Description |
|------------------------|-----------------------------------|
| Connexion              | Inscription                       |
| Créez votre com        | pte RECRUTEUR                     |
| Email sohane.bouet@gma | il.com                            |
| Inscri                 | ption                             |
|                        |                                   |

## 5) Rendez-vous sur votre boîte mail et activez votre compte.

| Bienvenue sur notre espace emploi 🄉 🛚                                      | Solte de réception ×                                                                                                    |
|----------------------------------------------------------------------------|----------------------------------------------------------------------------------------------------|
| CFAie Val de Reuil anciens@cfaie.fr <u>via</u> bnc3.mailjet.com<br>Å moi • |                                                                                                    |
|                                                                            |                                                                                                    |
|                                                                            | <b>EXPERIME</b>                                                                                                    |
|                                                                            | Bonjour ,                                                                                                    |
|                                                                            | Un grand merci pour l'intérêt que vous portez au réseau de Le CFAie Vai de Reuil, dans<br>le cadre de votre recrutement. 💼                                                                        |
|                                                                            | Nous souhaitons simplifier la diffusion de vos offres auprès des personnes suivant ou<br>ayant suivi un programme au sein de notre établissement, devenus de réels<br>professionnels.             |
|                                                                            | Ainsi, nous avons mis en place une plateforme dédiée à notre communauté et sur<br>laquelle vous pouvez diffuser vos opportunités professionnelles au plus grand nombre<br>et en toute simplicité. |
|                                                                            | J'active mon compte                                                                                                    |
|                                                                            | Votre compte ainsi créé vous permettra de mettre à jour le statut de votre annonce en<br>toute autonomie et de poster régulièrement de nouvelles offres sur notre réseau.                         |
|                                                                            | Les utilisateurs reçoivent une notification hebdomadaire des dernières offres mises en<br>ligne.                                                                                                  |
|                                                                            |                                                                                                    |

## 6) Renseignez toutes les informations demandées et cliquez sur suivant.

|              |                    |              | Création de votre compte                                                            |     |
|--------------|--------------------|--------------|-------------------------------------------------------------------------------------|-----|
| Prénom *     |                    |              |                                                                                     |     |
| Sohane       |                    |              |                                                                                     |     |
| Nom *        |                    |              |                                                                                     |     |
| BOUET        |                    |              |                                                                                     |     |
| Nom de i     | naissance (si d    | différent)   | 0                                                                                   |     |
|              |                    |              |                                                                                     |     |
| Civilité *   |                    |              |                                                                                     |     |
| Mme.         | ~                  |              |                                                                                     |     |
| Photo        |                    |              |                                                                                     |     |
| 🖪 Séle       | ctionner une i     | image        |                                                                                     |     |
| Téléphon     | e (i)              |              |                                                                                     |     |
|              | 02 32 09 52 7      | 1            |                                                                                     |     |
| Ville        |                    |              |                                                                                     |     |
| Val de F     | leuil              |              |                                                                                     |     |
| Mot de p     | asse *             |              |                                                                                     |     |
|              |                    |              | •                                                                                   | •   |
| /otre mot de | e passe doit conte | nir au minim | um 8 caractères, dont une majuscule, une minuscule, un chiffre et un caractère spéc | ial |
| Confirme     | r mot de pas       | se *         |                                                                                     |     |

J'accepte de recevoir par mail la newsletter sur l'actualité du réseau de Le CFAie Val de Reuil.

Suivant →

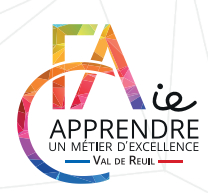

## Pour le statut **RECRUTEUR :** remplissez les différentes informations.

Merci de renseigner les informations concernant votre fonction dans l'entreprise \*

| Fonction *                                    |        |                                              | Entreprise *                 |   |         |  |  |  |  |  |              |               |
|-----------------------------------------------|--------|----------------------------------------------|------------------------------|---|---------|--|--|--|--|--|--------------|---------------|
|                                               |        |                                              |                              |   |         |  |  |  |  |  | Localisation | ocalisation * |
| Localisatio                                   | n      |                                              |                              |   |         |  |  |  |  |  |              |               |
|                                               |        |                                              |                              |   |         |  |  |  |  |  |              |               |
| J'oco<br>Date de déb                          | cupe a | ctuellement ce                               | ette fonction<br>Date de fin |   |         |  |  |  |  |  |              |               |
| J'occ<br>Date de dél:<br>Mois                 | out *  | ctuellement ce<br>Année 🗸                    | Date de fin                  | / | Année 🗸 |  |  |  |  |  |              |               |
| J'oco<br>Date de dél:<br>Mois<br>Secteur d'ao | out *  | ctuellement ce<br>Année 🗸<br>de l'entreprise | Date de fin<br>Mois          | - | Année 🗸 |  |  |  |  |  |              |               |

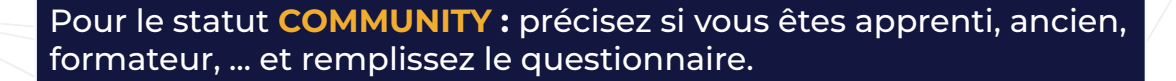

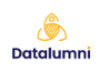

APPRENDI

← Suivant →

Création de votre compte

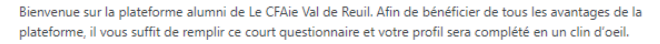

Suivant →

Cela ne vous prendra pas plus de 5 minutes. Promis, juré, craché

#### Quel est votre statut ? \*

- O Apprenti
- O Ancien
- O Formateur
- O Equipe administrative
- O Prospect

Dans quel(s) secteur(s) enseignez-vous ? \*

Votre réponse.

Et voilà c'est terminé ! Dès que nos équipes auront validé votre inscription vous recevrez un mail pour accéder au site. À bientôt !

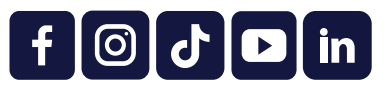

**C**entre de **F**ormation d'Apprentis Interconsulaire de l'Eure | 02 32 09 33 77 41 rue du Pas des Heures, CS 10205 - 27102 Val-de-Reuil Cedex

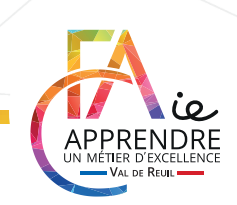

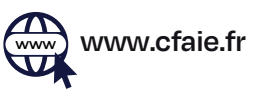

# COMMENT INSTALLER L'APPLICATION SUR LE TÉLÉPHONE

## POUR LES IPHONE

## 1) Dans la barre de recherche tapez : <u>anciens.cfaie.fr</u> puis sur **PARTAGER.**

|     | Recherche                                      | Annuler    |
|-----|------------------------------------------------|------------|
| ۲   | Plateforme alumni Le CFAie<br>anciens.cfaie.fr | e Val de R |
| Re  | cherche Google                                 |            |
| Q   | anciens.cfaie.fr                               |            |
| ٢   | Connexion - Le CFAie Val d<br>anciens.cfaie.fr | le Reuil   |
| Ð   | Portail<br>controller.access.network           |            |
| Su  | r cette page (aucun résultat)                  |            |
| Ę   | Rechercher « anciens.cfaie                     | e.fr »     |
| and | ciens.cfaie.fr                                 | ⊻ ⊗        |
| а   | zertyu                                         | iop        |
| q   | s d f g h j                                    | k I m      |
| ¢   | w x c v b                                      | n ′ 🗵      |
| 12  | 3 espace                                       | . accéder  |
|     |                                                |            |

|     |           |            |                   | -           |
|-----|-----------|------------|-------------------|-------------|
|     | Datalun   | nni        | APPRE<br>No METRO | NDRE<br>Max |
|     | Conr      | nexion     | Inscription       | n           |
| T   | A         | ccédez à v | otre réseau       |             |
|     | Email     |            |                   |             |
| N.  | Email     |            |                   |             |
|     | Mot de pa | isse       |                   |             |
| 1   | Mot de p  | basse      |                   | 0           |
| Nº4 |           | Conn       | exion             |             |
|     |           | Mot de pa  | sse oublié        |             |
|     |           |            |                   | 1           |
| T   | AА        | ancien     | s.cfaie.fr        | S           |
| <   | >         | · 1        |                   | G           |
|     |           |            | _``               |             |

# 2) Cliquez ensuite sur ÉCRAN D'ACCUEIL et AJOUTER.

| Le CFAie Val de Reuil - Pla<br>anciens.cfaie.fr<br>Options > | tef X      |   | Anr                                                                             | nuler Sur l'écran d'accuei |      |               |       |       | 1     | Ajouter |        |    |      |              |  |
|--------------------------------------------------------------|------------|---|---------------------------------------------------------------------------------|----------------------------|------|---------------|-------|-------|-------|---------|--------|----|------|--------------|--|
| AirDrop Messages Mail                                        | Snapchat I | P | G                                                                               | A.                         |      | Anciens CFAie |       |       |       |         |        |    | ۵    |              |  |
| Copier                                                       | В          |   | (Å)                                                                             | NCIEN                      | is   | http          | s://a | incie | ens.( | cfai    | e.fr/  |    |      |              |  |
| Ajouter à la liste de lecture                                | 00         |   | Une icône sera ajoutée à l'écran d'accueil pour un a<br>immédiat à ce site web. |                            |      |               |       |       |       |         | n acci | ès |      |              |  |
| Ajouter un signet                                            | m          |   |                                                                                 |                            |      |               |       |       |       |         |        |    |      |              |  |
| Ajouter aux favoris                                          | ☆          |   |                                                                                 |                            |      |               |       |       |       |         |        |    |      |              |  |
| Ajouter à une note rapide                                    | m          |   |                                                                                 |                            |      |               |       |       |       |         |        |    |      |              |  |
| Rechercher dans la page                                      | Ę          |   |                                                                                 |                            |      |               |       |       |       |         |        |    |      |              |  |
| Sur l'écran d'accueil                                        | +          |   | ~                                                                               | CF                         | Aie> | >             |       |       |       |         |        |    |      |              |  |
| Annoter                                                      | $\odot$    |   | а                                                                               | z                          |      | е             | r     | t     |       | У       | u      | i  | 0    | р            |  |
| Imprimer                                                     | ē          |   | q                                                                               | s                          |      | d             | f     | g     |       | h       | j      | k  | I    | m            |  |
| Rechercher avec Google Lens                                  | Q          |   | ¢                                                                               |                            | w    | ×             |       | с     | v     | k       | )      | n  |      | $\bigotimes$ |  |
| Enregistrer sur Pinterest                                    | Ø          |   | 1                                                                               | 123                        |      |               |       | es    | spac  | e       |        |    | term | niné         |  |
|                                                              |            |   |                                                                                 | -                          |      |               |       |       |       |         |        |    |      | -            |  |

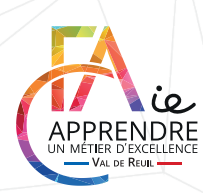

## POUR LES ANDROID

1) Dans la barre de recherche tapez : <u>anciens.cfaie.fr</u> puis sur les 3 points.

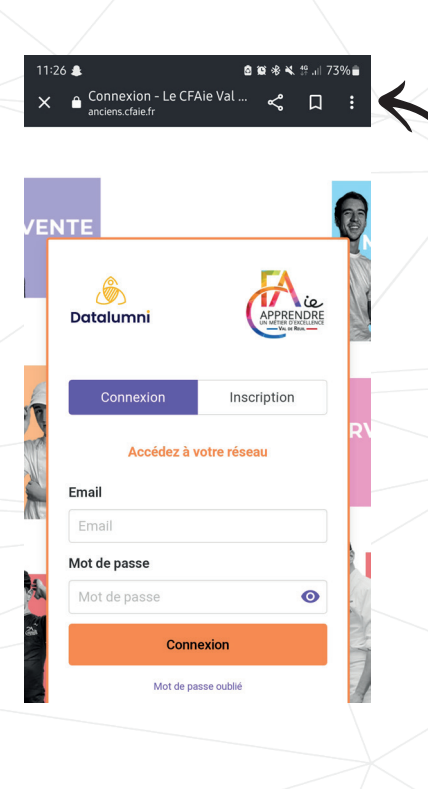

2) Cliquez ensuite sur INSTALLER L'APPLICATION.

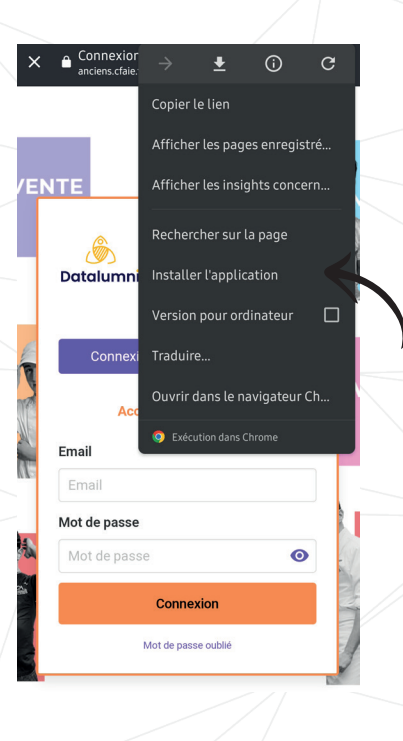

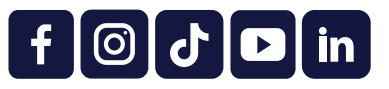

**C**entre de Formation d'Apprentis Interconsulaire de l'Eure | 02 32 09 33 77 41 rue du Pas des Heures, CS 10205 - 27102 Val-de-Reuil Cedex

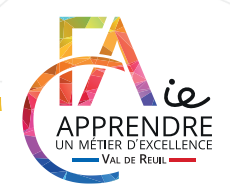

www.cfaie.fr